# SD-WANルータでのQoSの設定と確認

| 内容                              |  |
|---------------------------------|--|
| <u>はじめに</u>                     |  |
| <u>即徒宋</u> 任<br><u>要件</u>       |  |
| <u>使用するコンポーネント</u><br><u>背景</u> |  |
| <u>設定</u>                       |  |
| <u>確認</u>                       |  |
| <u>監視コマンド</u><br>関連 <b>に</b> 起  |  |
| <u> </u>                        |  |

## はじめに

このドキュメントでは、VManage GUIを使用してSD-WANルータでQoS転送を設定および確認す る方法の手順を説明します。

### 前提条件

#### 要件

次の項目に関する知識があることが推奨されます。

- Cisco SD-WAN
- Quality of Services(QoS)の仕組みに関する基本的な知識。

使用するコンポーネント

このドキュメントは、次のソフトウェアとハードウェアのバージョンに基づいています。

- Ciscoエッジルータバージョン17.9.3
- vManageバージョン20.9.3

このドキュメントの情報は、特定のラボ環境にあるデバイスに基づいて作成されました。このド キュメントで使用するすべてのデバイスは、クリアな(デフォルト)設定で作業を開始していま す。本稼働中のネットワークでは、各コマンドによって起こる可能性がある影響を十分確認して ください。

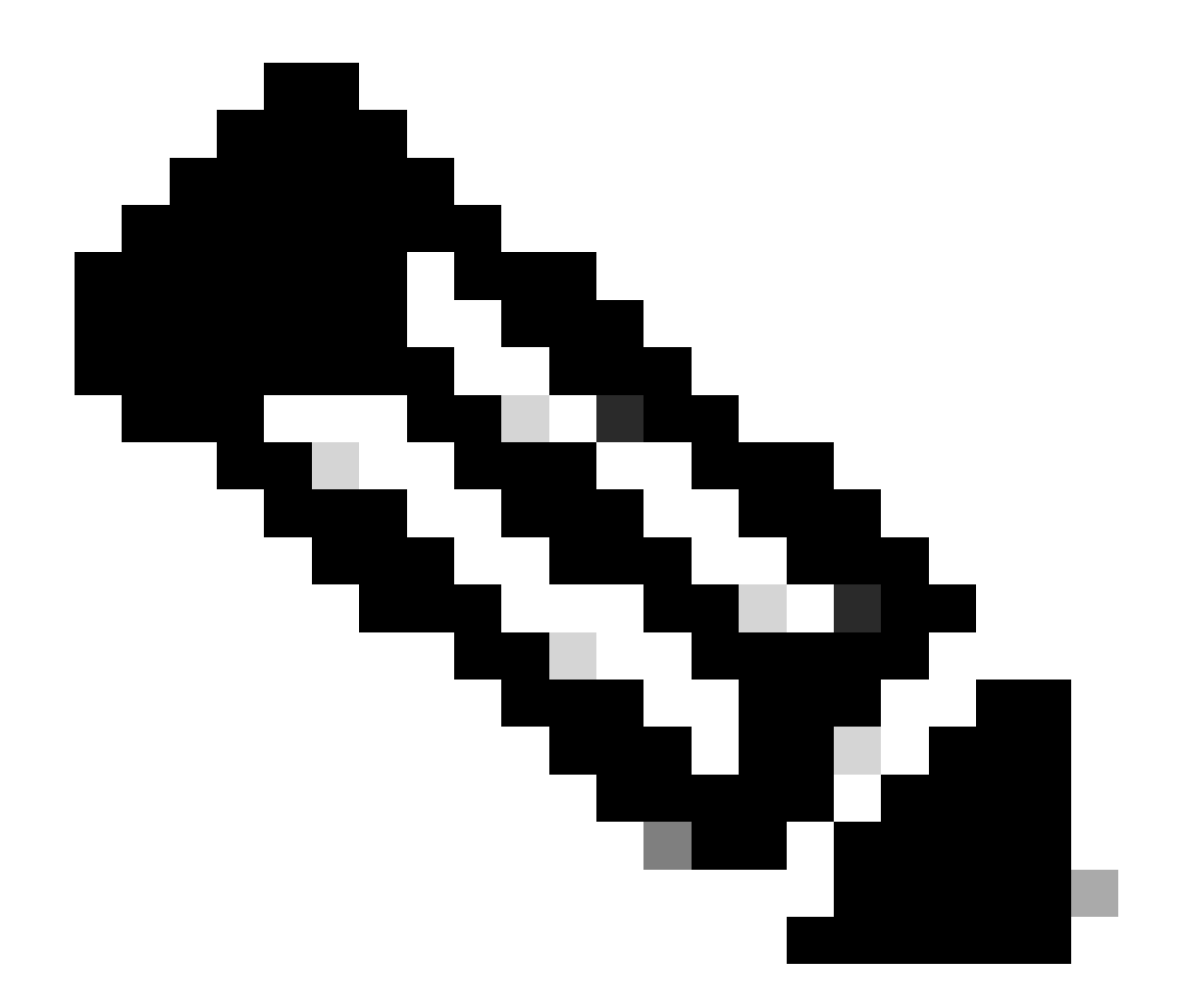

注:このガイドでは、CiscoエッジルータがvManageにオンボードで、vManageモード下 にあることを前提としています。

## 背景

中央集中型データポリシーがCisco SD-WANコントローラで設定されていない場合、すべてのデ ータトラフィックはローカルサービス側ネットワークからローカルルータに送信されてから、パ スの変更なしでリモートルータとリモートサービス側ネットワークに送信されます。

デフォルトのパケット転送フローを変更する場合は、QoSポリシーを設計してプロビジョニング します。ポリシーをアクティブにするには、インバウンド方向またはアウトバウンド方向のいず れかで、オーバーレイネットワークの特定のインターフェイスにポリシーを適用します。方向は 、ネットワーク内のルータを基準とします。インターフェイスに着信するパケットまたはインタ ーフェイスから発信するパケットに対して、ポリシーを設定できます。

## 設定

QoS導入ワークフローについて理解します。

- ローカライズされたポリシーの作成:
  - ◎対象グループの作成
    - class-map
    - ∘ ポリシャ(オプション)
  - 。転送クラス/QoSの設定
    - 。QoSマップポリシーの作成
    - 。Qosスケジューラの作成
- ローカライズされたポリシーをデバイステンプレートに適用します。
- QoSマップを適用し、ポリシー(オプション)をWANインターフェイス機能テンプレート に書き換えます。
- トラフィックを適切なキューに分類するための中央集中型トラフィックデータQoSポリシー を作成します。

QoSを設定するには、まずクラスリストを作成します。Configuration > Policiesの順に移動し、 Localized Policy > Add Policyの順に選択します。

このウィンドウでClass Mapを選択し、New Class Listをクリックします。

| AS Path<br>Community | ⊕ New Class List |       |                 |
|----------------------|------------------|-------|-----------------|
| Data Prefix          | Class            | Queue | Reference Count |
| Class Map            | Best_Effor       | 2     | 1               |
| Mirror               | Voice            | 1     | 1               |
| Policer              |                  |       |                 |
| Prefix               |                  |       |                 |
| VPN                  |                  |       |                 |

Select a list type on the left and start creating your groups of interest

クラス・リストの作成

クラスの名前を指定し、それをキュー番号に割り当て、[保存]をクリックします。 同じ手順を繰 り返して、さらにクラスを追加します。

# Class List

| Class*       |  |      |        |
|--------------|--|------|--------|
| Class_Name   |  |      |        |
|              |  |      |        |
| Queue*       |  |      |        |
| Select a c 🗸 |  |      |        |
| 0            |  |      |        |
| 1            |  |      |        |
| 3            |  |      |        |
| 4            |  |      |        |
| 5            |  | Save | Cancel |
| 6            |  |      |        |
| /            |  |      |        |

クラスリストの保存

クラスリストを作成したら、NextをクリックしてQoSマップの作成を続行します。Configure Forwarding Classes/QoSウィンドウで、QoS Map > Add QoS Map > Create Newの順に移動しま す。

|                                                        | 🥝 Create Grou         | ps of Interest 🔵 🤇 | Configure Forwarding Classes/QoS | Configure Access  |
|--------------------------------------------------------|-----------------------|--------------------|----------------------------------|-------------------|
| Add and Configure a QoS Map<br>QoS Map Policy Rew      | vrite VPN QoS Map     |                    |                                  | •                 |
| Q Search                                               |                       |                    |                                  |                   |
| Add QoS Map V (Add an<br>Create New<br>Import Existing | nd Configure QoS Map) |                    |                                  |                   |
| Name                                                   | Туре                  | Description        | Mode                             |                   |
|                                                        |                       |                    |                                  | No data available |

QoSマップの作成

QoSマップに名前と説明を指定し、Add Queueをクリックしてキューを作成します。

| Add QoS Map Policy |                     |          |       |                          |           |
|--------------------|---------------------|----------|-------|--------------------------|-----------|
| Name*              | QoS_Map_Name        |          |       |                          |           |
| Description*       | QoS_Map_Description |          |       |                          |           |
|                    |                     |          |       |                          |           |
| Q Search           |                     |          |       |                          |           |
| Add Queue          |                     |          |       |                          |           |
| Queue +            | Pandwidth %         | Puffer % | Puret | Sabadulian Tuna          | Drop Tupo |
| Queue -            | Bandwidth %         | Durier % | Durst | Scheduling Type          | ыор туре  |
| 0                  | 100                 | 100      | 15000 | Low Latency Queuing(LLQ) | Tail      |

QoSマップ内のキューの作成

このウィンドウで、クラスリストの作成時に割り当てられたキュー番号を選択し、帯域幅とバッ ファのパーセンテージを指定して、このキューの廃棄タイプを選択します。Save Queueをクリッ クします。作成する必要があるクラスリストごとに同じ手順を繰り返します。

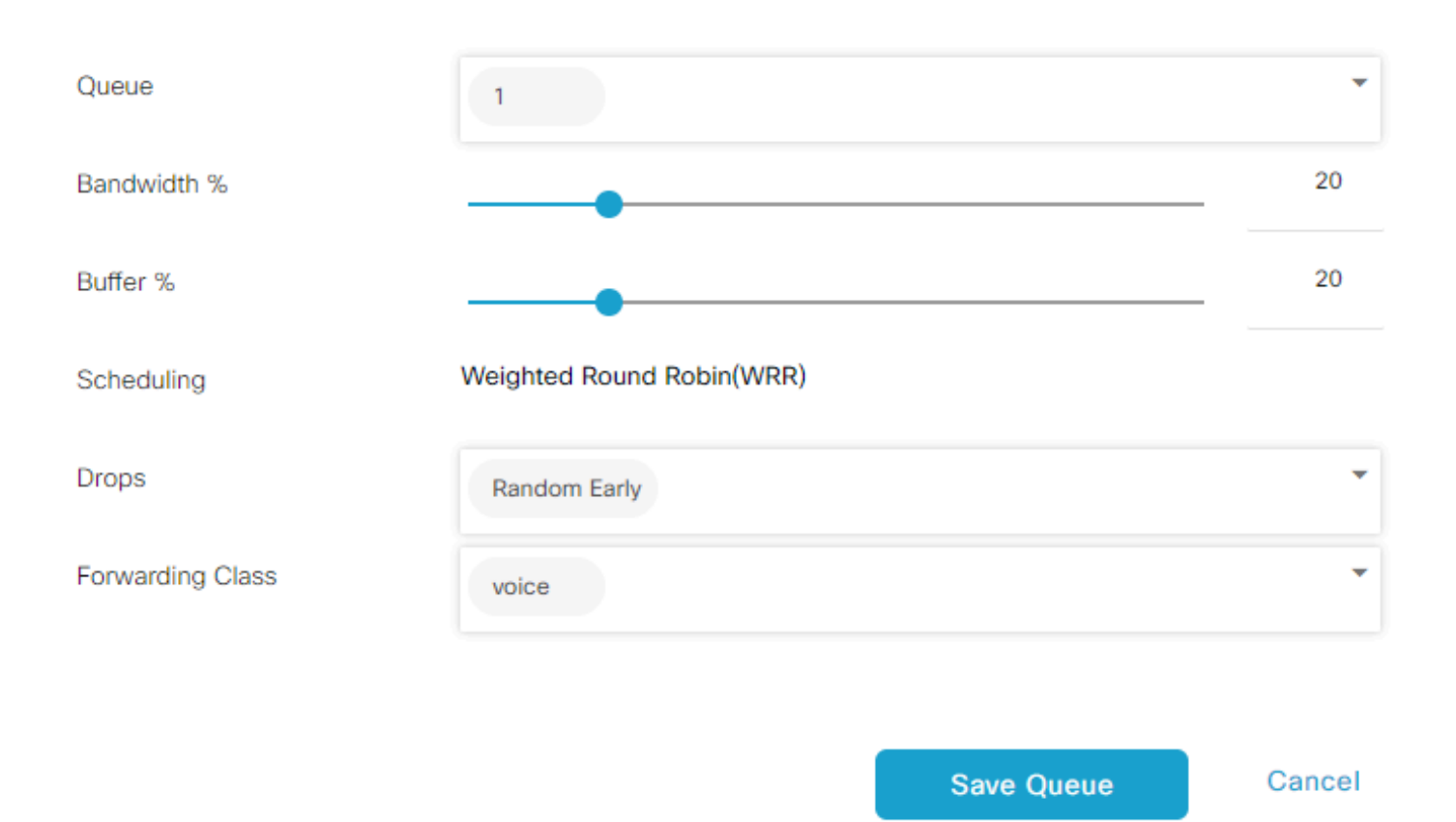

QoSスケジューラ設定

キューの設定が完了したら、Save Policyをクリックし、NextをクリックしてPolicy Overviewペー ジに進みます。 このページで、ローカルポリシーの名前と説明を入力し、Netflow、アプリケー ション、クラウドQoSなどのオプションを選択し、[ポリシーの保存]をクリックします。

|   |                     |                                | Create Groups of Interest  | Configure Forwarding ( | Classes/QoS       | Configure Access Control Lists | Configure Route Policy | Policy Overview |
|---|---------------------|--------------------------------|----------------------------|------------------------|-------------------|--------------------------------|------------------------|-----------------|
|   | Enter name and desc | ription for your localized mat | ster policy                |                        |                   |                                |                        |                 |
|   | Policy Name*        | QoS_Policy_Name                |                            |                        |                   |                                |                        |                 |
|   | Policy Description* | QoS_Policy_Description         |                            |                        |                   |                                |                        |                 |
|   |                     |                                |                            |                        |                   |                                |                        |                 |
|   | Policy Settings     |                                |                            |                        |                   |                                |                        |                 |
| 2 | Netflow Netflow     | v IPv6 Application (           | Application IPv6 Cloud QoS | Cloud QoS Service side | Implicit ACL Logg | ing                            |                        |                 |
|   |                     |                                |                            |                        |                   |                                |                        |                 |

QoSポリシーの保存

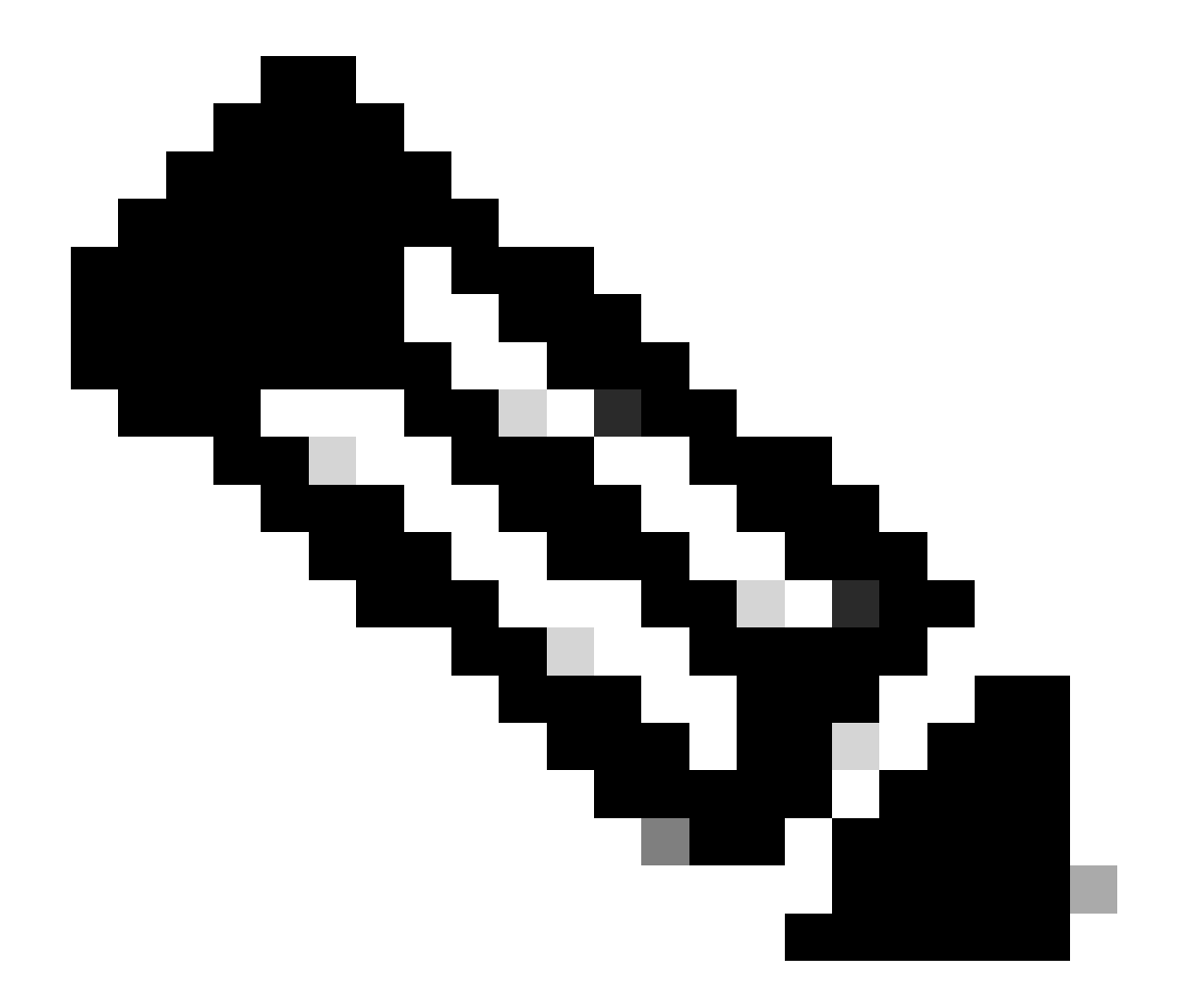

注:低遅延キューイング(LLQ)では、キュー0にマッピングされるクラスもLLQを使用す るように設定する必要があります。キュー1 ~ 7はデータトラフィックに使用でき、これ らの7個のキューのデフォルトスケジューリングは重み付けラウンドロビン(WRR)です。 データトラフィックに対してQoSが設定されていない場合、キュー2がデフォルトキュー になります。 ここまでは、QoS基準を設定してきましたが、まだ適用していません。これを行うには、 Configuration > Template > Device Templateの順に移動してローカルポリシーをデバイステンプ レートに割り当て、テンプレートを見つけて、3つのドットで「Edit」を選択します。 デバイステ ンプレート内で、追加テンプレートにアクセスします。

| Additional Templates |                                    |             |
|----------------------|------------------------------------|-------------|
| AppQoE               | Choose                             | •]          |
| Global Template *    | Factory_Default_Global_CISCO_Templ | -<br>-<br>- |
| Cisco Banner         | Factory Default Retail Banner      | ,           |
| Cinco SNMD           |                                    |             |
| CISCO SNMP           | Choose                             |             |
| TrustSec             | Choose                             | ·           |
| CLI Add-On Template  | aaa_cli -                          | •           |
| Policy               | QoS_Policy                         | -           |

デバイステンプレートでのQoSポリシーの割り当て

これがライブテンプレートである場合は、デバイスに変更をプッシュする標準プロセスを完了し てください。

次のステップでは、Configuration > Template > Feature Templateの順に移動して、WANインタ ーフェイスにQoSマップとシェーピングレートを適用します。 3つのドットでインターフェイス テンプレートを見つけ、Editを選択し、次にACL/QoSの下のShaping RateとQoS Mapの設定に進 みます。 終了したら、Updateをクリックします。

| ACL/QOS             |             |
|---------------------|-------------|
| Adaptive QoS        | ⊙ ▼ On Off  |
| Shaping Rate (Kbps) | 8000        |
| QoS Map             | ⊕ ▼ QoS-Map |
| VPN QoS Map         | ⊘ •         |

インターフェイスでのQoSポリシーとシェーピング

QoS設定を正しく作成できたので、次の手順では、トラフィックを適切に転送クラスに分類する ためのデータポリシーを作成します。これを行うには、Configuration > Policies > Centralized Policy > Find our Main Policyの順にクリックし、3つのドットでEditを選択してから、Traffic Rules > Traffic Data > Add Policy > Create Newの順にアクセスします。

|                                                         |                                                          |             | Policy Application | opology Traffic Rules |
|---------------------------------------------------------|----------------------------------------------------------|-------------|--------------------|-----------------------|
|                                                         |                                                          |             |                    |                       |
| Choose a tab and add Traffic m<br>Application Aware Rou | ules under the selected type<br>Iting Traffic Data Cflow | rd          |                    |                       |
| Q Search                                                |                                                          |             |                    |                       |
| Add Policy V (Create a                                  | data policy)                                             |             |                    |                       |
| Create New                                              |                                                          |             |                    |                       |
| Import Existing                                         |                                                          |             |                    |                       |
| Name                                                    | Туре                                                     | Description | Mode               | Reference             |
|                                                         |                                                          |             | No data av         | ailable               |

QoSデータポリシーの作成

Sequence typeでQoSが選択されていることを確認します。

# Add Data Policy

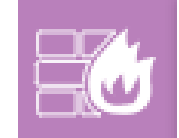

#### Application Firewall

Direct application traffic to a firewall.

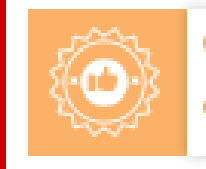

## QoS

Class/QoS maps for packet forwarding.

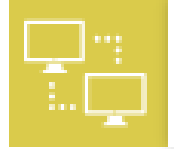

# Service Chaining

Rerouting data traffic through firewalls, load balancers and IDP's.

Х

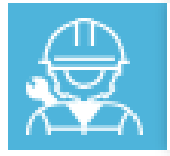

#### Traffic Engineering

Direct control traffic along a desired path.

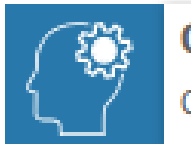

#### Custom

Create a custom policy.

シーケンスの種類の選択

QoSポリシーの名前と説明を入力します。Sequence Ruleをクリックし、Matchフィールドの下で アプリケーションを選択し、ActionタブでDSCP、Forwarding Classを選択します。マッチングが 必要な他のアプリケーションまたはトラフィックパターンに対して、このプロセスを繰り返しま す。

| Name*                                              | QoS_Policy  |                      |                             |       |                                   |      |               |            |      |                       |                          |              |   |                 |
|----------------------------------------------------|-------------|----------------------|-----------------------------|-------|-----------------------------------|------|---------------|------------|------|-----------------------|--------------------------|--------------|---|-----------------|
| Description*                                       | QoS_Policy  |                      |                             |       |                                   |      |               |            |      |                       |                          |              |   |                 |
| Sequence Type     t <sub>1</sub> Drag & drop to re | oorder<br>1 | QoS<br>Sequence Rule | Drag and drop to re-arrange | rules |                                   |      | Match         | Actions    |      |                       |                          |              |   | Quality of Serv |
| i QoS                                              | 1           | Protocol             | IPv4 •                      | •     | Application/Application Family Li | DSCP | Packet Length | PLP Protoc | col  | Source Data Prefix So | purce Port Destination D | ata Prefix C | • |                 |
| Default Action                                     |             | Match Conditions     |                             |       |                                   |      |               |            | Acti | ons                   |                          |              |   |                 |
|                                                    |             | Application/Applica  | tion Family List            |       |                                   |      |               | ×          | Ac   | coept                 | Enabled                  |              |   |                 |
|                                                    |             | REAL_TIME_AP         | PS ×                        |       |                                   |      |               | •          | DS   | SCP                   | 46                       |              |   | ×               |
|                                                    |             |                      |                             |       |                                   |      |               |            | Fo   | rwarding Class        | Best_Effor               |              |   | ×               |

すべてのシーケンスを作成したら、Save Data Policyをクリックします。 QoSポリシーを正しい VPNとサイトリストに適用するには、Policy Application > Traffic Dataに移動し、QoSポリシーを 見つけ、New Site/Region List and VPN Listをクリックします。

|                       |                      |                       |                         | Policy Application | Topology | Traffic Rules |
|-----------------------|----------------------|-----------------------|-------------------------|--------------------|----------|---------------|
| Add policies to sites | and VDNs             |                       |                         |                    |          |               |
| Add policies to sites |                      |                       |                         |                    |          |               |
| Policy Name*          | Main_Policy          |                       |                         |                    |          |               |
| Policy Description*   | Main_Policy          |                       |                         |                    |          |               |
|                       |                      |                       |                         |                    |          |               |
| pology Applic         | ation-Aware Rout     | ing Traffic Data Cflo | wd Role Mapping for Reg | gions              |          |               |
|                       |                      |                       |                         |                    |          |               |
| S_Policy              |                      |                       |                         |                    |          |               |
|                       |                      | -                     |                         |                    |          |               |
| New Site/Regio        | on List and VPN List |                       |                         |                    |          |               |
|                       |                      | _                     |                         |                    |          |               |

メインポリシーでのQoSポリシーの適用

このポリシーは、サービス方向から、このポリシーを適用するサイトリストとVPNリストを選択 して適用する必要があります。終了したら、Addをクリックします。

| Over Site /R     | Region List and VPN List |     |        |
|------------------|--------------------------|-----|--------|
| O From Service   | C From Tunnel O All      |     |        |
| O Site List      | ) Region                 |     |        |
| Select Site List |                          |     |        |
| Branch ×         |                          |     | -      |
| Select VPN List  |                          |     |        |
| vpn10 ×          |                          |     | *      |
|                  |                          | Add | Cancel |

サイトとvpnリストの割り当て

最後に、ポリシーの変更を保存し、アクティベーションを承認します。これは稼働中のポリシー であるため、変更はvSmartsに直接送信されます。

#### 確認

シーケンスルールの作成

設定プレビューでテンプレートプッシュ中に変更を確認できます。

class-mapセクションに、作成したクラスが表示されます。 この例では、Best\_EfforはQueue 2で一致し、VoiceはQueue 1で一致します。キュー0は低遅延キ ューイング(LLQ)であるため、デフォルトで追加されることに注意してください。 class-map match-anyのベストエフフォー

match qos-group 2 class-map match-any+ 1 - 0match qos-group 0 I class-map match-anyキュー1 match gos-group 1 class-map match-any+ 1 - 2match qos-group 2 class-map match-any音声 match qos-group 1 policy-mapセクションで、ポリシー名、ポリシングレート(パーセンテージ)、スケジューラタ イプを確認できます。 この例では、クラスQueue0の帯域幅は40 %で、プライオリティレベルは1です。このキューは LLQであり、他のキュー1とwはデータトラフィックに使用され、スケジュールタイプはrandomdetect precedence-basedに設定されています ポリシーマップQoSマップ クラスキュー0 ポリシングレート%40 プライオリティレベル1 T クラスキュー1 帯域幅の残存率35 ランダム検出優先順位ベース class class-default 帯域幅の残存率25 ランダム検出優先順位ベース 各WANインターフェイスで、アウトバンドに適用されているQoSポリシーを確認できます。 interface GigabitEthernet1

サービスポリシー出力QoSマップ

コード20.6.x以前の場合は、Monitor > DevicesまたはMonitor > Networkに移動して、QoSをモニ タできます。目的のルータを選択し、Applications > QoS > Select WAN interfaceの順に選択する と、各キューのReal Time(RTP;リアルタイム)トラフィックまたはPer Hour(時間当たり)ト ラフィックを確認できます。

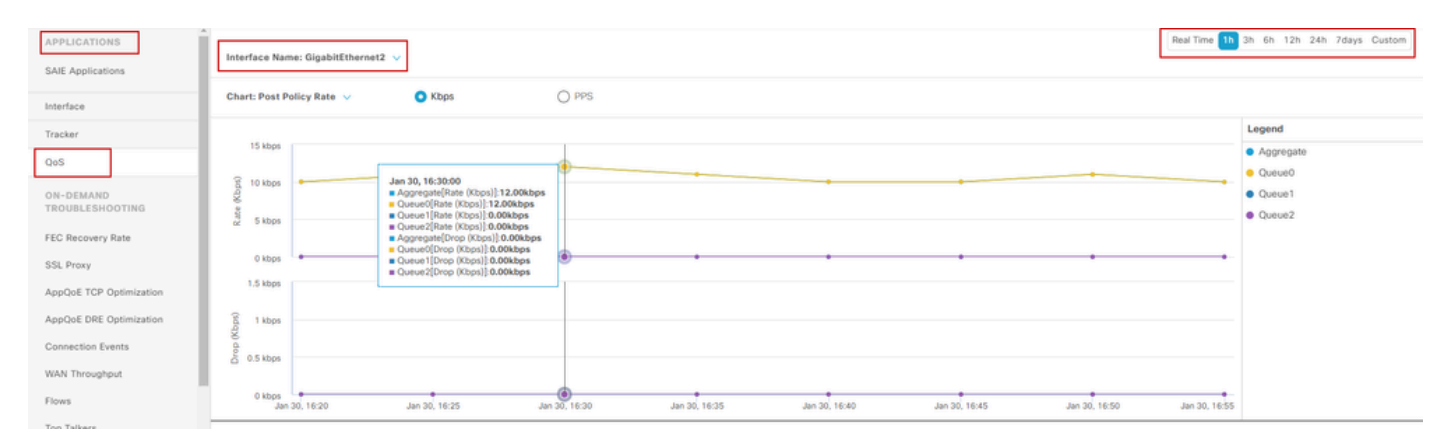

QoSのモニタリングの図

#### 監視コマンド

ローカルアクセスリストを使用している場合は、次のコマンドを使用します。

```
show sdwan policy access-list-associations
show sdwan policy access-list-counters
show sdwan policy access-list-names
show sdwan policy access-list-policers
```

centralize policy runコマンドを使用してQoSデータポリシーを確認し、出力から、QoSポリシー 名、一致しているトラフィック、割り当てているdscp値、および転送クラスを、actionの下の各 シーケンスごとに確認します。 sdwan policy data-policy-filterを表示します。 例: ポリシー データポリシー\_vpn10\_QoS\_ポリシー vpnリストvpn10 シーケンス1 match source-ip 0.0.0.0/0 アプリリストREAL\_TIME\_APPS ! アクション受け入れ

set dscp 46 転送クラスのベストプラクティス(\_E) I シーケンス11 match source-ip 0.0.0.0/0 app-list VIDEO\_CONF(ビデオ会議の一覧) ! アクション受け入れ set dscp 46 転送クラスの音声 ! デフォルトアクションの受け入れ !

show policy-map interface GigabitEthernet 1コマンドを使用して、各キューのトラフィックと、 関連するifおよびdropsに関する有益な情報を見つけます。 例:

```
<#root>
```

```
GigabitEthernet1
Class-map: class-default (match-any)
```

1100 packets,

113813 bytes 30 second offered rate 0000 bps,

drop rate 0000 bps

Match: any Queueing

queue limit 1041 packets

| (queue depth<br>(pkts output<br>bandwidth re<br>Exp-weight-o<br>Mean queue o | n/total drops/no-k<br>t/bytes output) 93<br>emaining ratio 25<br>constant: 9 (1/512<br>depth: 0 packets | ouffer drops) 0/0<br>34/56377<br>2) | 0/0                     |                   |                   |              |
|------------------------------------------------------------------------------|----------------------------------------------------------------------------------------------------|-------------------------------------|-------------------------|-------------------|-------------------|--------------|
| class                                                                        | Transmitted<br>pkts/bytes                                                                               | Random drop<br>pkts/bytes           | Tail drop<br>pkts/bytes | Minimum<br>thresh | Maximum<br>thresh | Mark<br>prob |
| 0 929/55910                                                                  | 0/0 0/0 260 520 1                                                                                       | L/10                                |                         |                   |                   |              |
| 1                                                                            | 0/0                                                                                                    | 0/0                                 | 0/0                     | 292               | 520               | 1/10         |
| 2                                                                            | 0/0                                                                                                    | 0/0                                 | 0/0                     | 325               | 520               | 1/10         |

| 3 | 0/0   | 0/0 | 0/0 | 357 | 520 | 1/10 |
|---|-------|-----|-----|-----|-----|------|
| 4 | 0/0   | 0/0 | 0/0 | 390 | 520 | 1/10 |
| 5 | 0/0   | 0/0 | 0/0 | 422 | 520 | 1/10 |
| 6 | 5/467 | 0/0 | 0/0 | 455 | 520 | 1/10 |
| 7 | 0/0   | 0/0 | 0/0 | 487 | 520 | 1/10 |

# 関連情報

シスコのテクニカルサポートとダウンロード

翻訳について

シスコは世界中のユーザにそれぞれの言語でサポート コンテンツを提供するために、機械と人に よる翻訳を組み合わせて、本ドキュメントを翻訳しています。ただし、最高度の機械翻訳であっ ても、専門家による翻訳のような正確性は確保されません。シスコは、これら翻訳の正確性につ いて法的責任を負いません。原典である英語版(リンクからアクセス可能)もあわせて参照する ことを推奨します。